Welcome to DHA J-7 Continuing Education Program Office's NEW learning management system (LMS). Go to www.dhaj7-cepo.com to visit our new LMS.

If this is your first time at the site, please register to create an account.

Both the Log in and Register buttons are in the top right corner of the LMS. (image 1)

|                                     | 🚨 Log                            | in C>Register |
|-------------------------------------|----------------------------------|---------------|
| Defense Health Agency               | Find a course                    |               |
| CATALOG ABOUT CEPO ACCREDITATIONS   | CALENDAR MY ACCOUNT - CONTACT US |               |
| CLINICAL COMMUNITIES SPEAKER SERIES |                                  |               |

(image 1)

After you have created an account, you can begin to obtain continuing education (CE) credits. You will know that you are logged into the LMS when you see "Your Name," My account and Log out in the top right-hand corner where the Log in and Register buttons were. To find a course that you know the name of, you can use the Find a course... search bar located directly underneath your name. (image 2)

| Yo        | ur Name    | A My account | <b>ር→</b> Log out |
|-----------|------------|--------------|-------------------|
|           | Find a cou | urse         | Q                 |
|           |            |              | У in 🏞 🛛          |
| (image 2) |            |              |                   |
|           |            |              |                   |

If you do not know the name of the course you are looking for, you can also click on the CATALOG tab or the CALENDAR tab to view courses which are being offered. (image 3)

| Defense Health Agency |         |                  |            | Find a c | Lo<br>course | g in C→Register<br>Q<br>f ¥ in ↔ |            |  |  |
|-----------------------|---------|------------------|------------|----------|--------------|----------------------------------|------------|--|--|
|                       | CATALOG | ABOUT CEPO       | ACCREDITAT | FIONS (  | CALENDAR     | MY ACCOUNT -                     | CONTACT US |  |  |
|                       |         | OMMUNITIES SPEAK | (ER SERIES |          |              |                                  |            |  |  |
| Ζ                     |         | (image 3)        |            |          |              |                                  |            |  |  |

When you have found a course you are interested in, click on the link to go to the course's page. On the course's page, you will see tabs that provide information about the course. Depending on the design of the course, you will see a TAKE COURSE button on the Course Overview page. If this button is not available on the Course Overview page, then click on the Register tab. In the REGISTER page, you will see the TAKE COURSE button. (image 4)

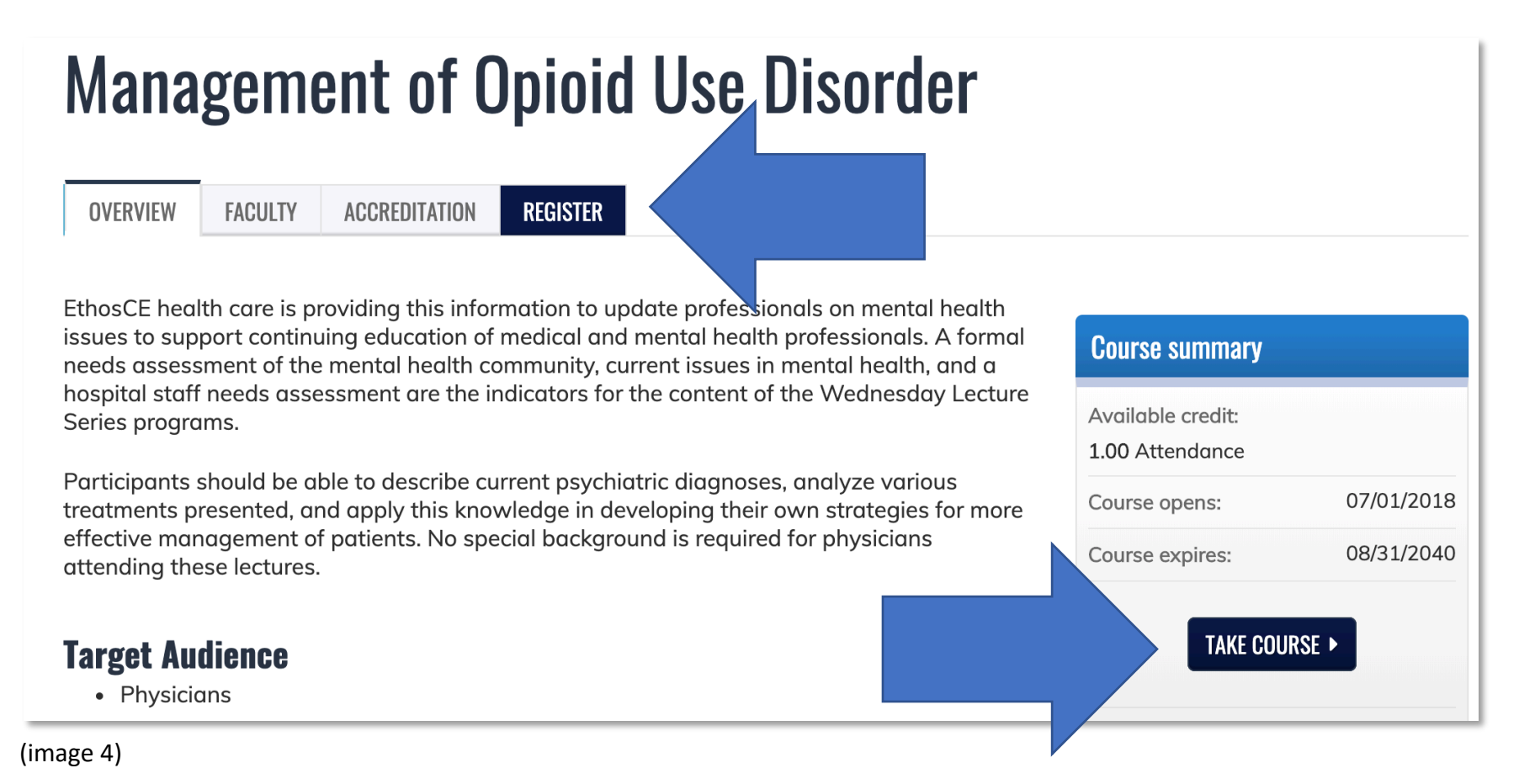

The course progress menu will indicate the tasks needed to be completed to be awarded CE credits. All tasks must be completed. Your progress will be automatically saved. (image 5)

|                                                     | ← RETURN TO COURSE HOME                                                                                                    |
|-----------------------------------------------------|----------------------------------------------------------------------------------------------------|
| Course progress                                     | COURSE HOME                                                                                                    |
| O Webform                                           | Course instructions:     Conservative data and the control line Disorder courses                                                          |
| O Pre-test                                          | <ul> <li>Congratulations on signing up for Management of Opiod Use Disorder course!</li> </ul>                                            |
| Adolescent with Prescription Opioid<br>Use Disorder | <ul> <li>In order to successfully claim credit and download certificate, you must complete the following<br/>learning objects:</li> </ul> |
| O Post-test                                         | Pre-test (optional)                                                                                                    |
| Quiz comparison                                     | <ul> <li>Adolescent with Prescription Opioid Use Disorder (video)</li> <li>Post-test</li> </ul>                                           |
| O Quiz self assessment                              | <ul> <li>Quiz comparison and Quiz Self assessment reports</li> </ul>                                                                      |
| O Evaluation                                        | Evaluation                                                                                                    |
| O Credit                                            | Best of luck!                                                                                                    |
| O Commitment to Charge                              |                                                                                                    |
| O Certificate                                       |                                                                                                    |
|                                                     |                                                                                                    |
| mage 5)                                             |                                                                                                    |
|                                                     |                                                                                                    |

If you have any questions, please do not hesitate to use the CONTACT US tab located on the main menu.